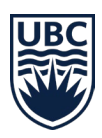

# Downloading your tax forms

<u>About tax forms</u> <u>Download tax forms for the 2024 tax year</u> <u>Download tax forms for tax years prior to 2024</u> <u>Request mailed copies of tax forms</u>

## About tax forms

The tax year begins in January and ends in December. For example, the 2024 tax year consists of the following academic periods:

- 2023-24 Winter Term 2 (January to April)
- 2024 Summer Session (May to August)
- 2024-25 Winter Term 1 (September to December)

#### Where to access tax forms

Tax forms for 2024 are stored in <u>Workday</u> in the "Finances" app. For tax forms for the seven years prior to 2024, follow the link from the "Finances" app to "UBC Official Documents".

Alumni and individuals who don't have access to Workday can access tax forms prior to the 2024 tax year on the <u>UBC Official Documents Tool (ODMT)</u>.

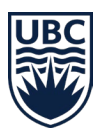

#### T2202 – Tuition and Enrolment Certificate

- A T2202 is used to claim a credit for income tax deductions. Students receive a T2202 slip for paid tuition fees (more than \$100) in qualifying courses that are eligible to be claimed on an income tax return. The T2202 also reports the months of full- or part-time study the student was engaged in during the tax year.
- Exclusions apply if fees or charges are not yet paid by the student, or if they are reimbursed and therefore not included in the student's income.
- If the original tax slip has already been submitted to the CRA, and there is an adjustment to totals, then an amended tax slip is required and must be submitted to the CRA.

## T4A – Statement of Pension, Retirement, Annuity, and Other Income

- A T4A is used to report additional income. Students receive a T4A slip if they have received a bursary, scholarship, award, Teacher Certificate, Passport to Education or faculty/staff tuition fee waiver as a dependent of a UBC staff or faculty member.
- Tuition paid by a sponsor is considered taxable income. However, the sponsoring organizations issue the T4A slips for this income, not UBC.

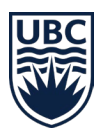

## Download tax forms for the 2024 tax year

- 1. Log into your Workday account at <u>myworkday.ubc.ca.</u>
- 2. On the right side of the page, in the "Your Top Apps" menu, click the "Finances" app.

| Let's Get Started                                                           | It's Tuesday, July 2, 2024         |
|-----------------------------------------------------------------------------|------------------------------------|
| Awaiting Your Action<br>You're all caught up on your tasks.                 | Announcements     1 of 2 < >     O |
| Timely Suggestions<br>Here's where you'll get updates on your active items. | Your Top Apps                      |
|                                                                             | Academics<br>Finances              |
|                                                                             | Personal Information               |
|                                                                             | 88 View All Apps                   |

3. In the toolbar, select "Tax Forms (T2202 and T4A)".

|        | UBC                                                                                                    | Q Search                                                          |
|--------|----------------------------------------------------------------------------------------------------|-------------------------------------------------------------------|
| ← Fi   | nances                                                                                                    |                                                                   |
|        | Direct Deposit<br>Please set up a direct deposit bank account for student refunds if you are expecting to re<br>UBC bursary, award, or scholarship. Set up direct deposit for expenses if you are expecting<br>Set Up Payment Elections | eceive a refund of a tuition credit or a ng to receive an expense |
| Tax Fo | rms (T2202 and T4A) Finances                                                                                                    |                                                                   |
| C      | T2202                                                                                                    |                                                                   |
| C      | T4A                                                                                                    |                                                                   |
|        | Print T4A Slip                                                                                                    |                                                                   |
| Ģ      | Historical Tax Forms UBC Official Documents                                                                                                    |                                                                   |

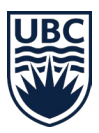

#### T2202 (tax year)

1. Click "Print T2202 Slip".

|         | UBC                                                                                                    | Q Search                                                                                         |
|---------|----------------------------------------------------------------------------------------------------|--------------------------------------------------------------------------------------------------|
| + Fii   | nances                                                                                                    |                                                                                                  |
|         | Direct Deposit<br>Please set up a direct deposit bank account for student refunds if you an<br>UBC bursary, award, or scholarship. Set up direct deposit for expenses if<br>Set Up Payment Elections | e expecting to receive a refund of a tuition credit or a you are expecting to receive an expense |
| Tax For | rms (T2202 and T4A) Finances                                                                                                    |                                                                                                  |
|         |                                                                                                    |                                                                                                  |
| F       | rint T2202 Slip                                                                                                    |                                                                                                  |
| 01      | F4A                                                                                                    |                                                                                                  |
| F       | Print T4A Slip                                                                                                    |                                                                                                  |
| C +     | Historical Tax Forms                                                                                                    |                                                                                                  |
| U       | JBC Official Documents                                                                                                    |                                                                                                  |

2. Enter "2024" in the Tax Year box.

| Print T2202 Slip            | ×         |
|-----------------------------|-----------|
| Print T2202 Slip            |           |
| Tax Year (e.g. 2023) * 2024 |           |
| Filter Name                 |           |
| Manage Filters Save         |           |
|                             |           |
|                             | Сапсеі ОК |

- 3. Click OK.
- 4. A new window will appear. Click "Print".

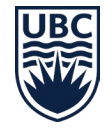

|                     | ۲          |                |                                                                                                |                                        |                                 | C                                    | Q Search                                 |                                                    |                            |                                                  |                                                                      |                                                            |                                                     |                                                     |                                             |                                              |                                              | 00                                         | 62 | 8   |
|---------------------|------------|----------------|------------------------------------------------------------------------------------------------|----------------------------------------|---------------------------------|--------------------------------------|------------------------------------------|----------------------------------------------------|----------------------------|--------------------------------------------------|----------------------------------------------------------------------|------------------------------------------------------------|-----------------------------------------------------|-----------------------------------------------------|---------------------------------------------|----------------------------------------------|----------------------------------------------|--------------------------------------------|----|-----|
| Print T22           | 02 Slip    |                |                                                                                                |                                        |                                 |                                      |                                          |                                                    |                            |                                                  |                                                                      |                                                            |                                                     |                                                     |                                             |                                              |                                              |                                            |    |     |
| Tax Year (e.g. 2022 | ) 2023     |                |                                                                                                |                                        |                                 |                                      |                                          |                                                    |                            |                                                  |                                                                      |                                                            |                                                     |                                                     |                                             |                                              | × 11 5                                       | ₹ 00 🖸 v                                   |    | ⊞   |
| Student             | Student ID | Current<br>SIN | 2CF - ESI -<br>T2202<br>Extract<br>Maximum<br>Version for<br>given Tax<br>Year AND<br>Released | RCF -<br>LRV -<br>T2202<br>Tax<br>Year | RCF -<br>LRV -<br>T2202<br>Type | RCF - LRV - T2202<br>Primary Program | RCF - LRV -<br>T2202 Legal<br>First Name | RCF -<br>LRV -<br>T2202<br>Legal<br>Middle<br>Name | SIN at time of Tax<br>Form | RCF -<br>LRV -<br>T2202<br>Legal<br>Last<br>Name | 2CF - URV - Tax Forms<br>Consolidated Address -<br>Formatted Address | 2CF - LRV - Tax<br>Forms Consolidated<br>Address - Country | RCF -<br>LRV -<br>T2202<br>Jan ><br>Apr PT<br>Count | RCF -<br>LRV -<br>T2202<br>Jan ><br>Apr FT<br>Count | RCF - LRV<br>- T2202<br>Jano-Apr<br>Tuition | RCF - LRV<br>- T2202<br>Mays-Aug<br>PT Count | RCF - LRV<br>- T2202<br>Mays-Aug<br>FT Count | RCF - LRV<br>- T2202<br>MaysAug<br>Tuition | 0  |     |
|                     | -          |                | 20231                                                                                          | 2023                                   | 0                               |                                      | 16.05                                    | -                                                  |                            | in.                                              |                                                                      | Canada                                                     | 1                                                   | 3                                                   | 50                                          | 1                                            | 0                                            | 555.55                                     | •  | ¢., |

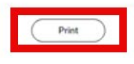

5. A pop-up window will appear.

| Your    | request is being processe                    |
|---------|----------------------------------------------|
| You can | continue to wait or choose to be notified la |
| C       | Number Mar Later                             |
| 6       | Houry me caller                              |

6. Once the tax slip PDF is generated, click the download button in the top-right corner.

| Print Layout - Student T2202 PDF - Student Self Print | t - 2024-06-28 11_48 PDT.pdf                                                                                                    |                                            | 1 of 3 💙                                                                             |                                                                                                    |                                                                                                    | Q | Θ | ÷ | - 3 |
|-------------------------------------------------------|----------------------------------------------------------------------------------------------------|--------------------------------------------|--------------------------------------------------------------------------------------|----------------------------------------------------------------------------------------------------|----------------------------------------------------------------------------------------------------|---|---|---|-----|
| Notifications                                         | Q Search                                                                                                    | n and Er                                   | nrolment Certificate                                                                 | Prote<br>Pr<br>For stude<br>Year<br>Année                                                                                                    | ected B when completed<br>rotégé B une fois rempli<br>net / Four étudiant 1<br>2023                                                                                  |   | ¢ | 8 | 8   |
|                                                       | The we will define a feasibility of the second instruction<br>from at advance of Habiliument of ensemble<br>The University of British Columbia<br>2016 - 1874 EAST MALL<br>VANCOLIVER, BC V6T 121 |                                            | 11 School type<br>Catelgorie d'école<br>1<br>14 Studiert number<br>Numéro d'étudiant | 12 Plying school or dub<br>École ou club de pilotage<br>15 Plier Account Number<br>Numéro de compte du décla                                                                                                    | wart                                                                                                    |   |   |   |     |
|                                                       | Tome of program or course     Nom du program ou du cours     Dedent have     Course     Dedent have     Course     Course                                                                         | Session<br>periods<br>Périodes<br>d'études | 19 20 10 10 10 10 10 10 10 10 10 10 10 10 10                                         | 21<br>Number<br>of months<br>part-time<br>de mois à<br>temos partel<br>1<br>3<br>22<br>Number<br>of months<br>full-time<br>Number<br>de mois à<br>temos partel<br>temos partel<br>temos part | 23<br>Eligible tutton fees,<br>part-time and full-time<br>Amside scolarité<br>admissibles pour<br>études à temps partiel<br>et à temps partiel<br>et à temps partiel |   |   |   |     |
|                                                       | Soviete Address<br>Annexes de Feludiert<br>De                                                                                                    | 2 3 4                                      | 2023 0, 5 2023 0, 8<br>2023 0, 9 2023 1, 2<br>Totals / Totaux 24                     | 1<br>0<br>2<br>2<br>3<br>6                                                                                                    | \$555.55<br>\$10000.00<br>26 \$10605.55                                                                                                    |   |   |   |     |
|                                                       | 27 Social insurance number (SIN)<br>Number dissurance sociale (N45)                                                                                                    | Inform                                     | nation for students: See the back<br>your tuiton a<br>rignements pour les étudiants: | k of Certificate 3. If you want to tran<br>amount, complete the back of Certif<br>Lissz is verso du certificat 1. Si you,<br>une parte ou la totalité de vos frai<br>remplisaez le verso du certificat 2.                                                                                                    | inder all or part of<br>Acate 2.<br>us désinez transférer<br>is de scolarité,                                                                                        |   |   |   |     |
|                                                       | Consider Faux de confidentativé à la page suivante.<br>T220 (23)                                                                                                    |                                            |                                                                                      |                                                                                                    | Canadă                                                                                                    |   |   |   |     |

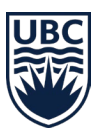

#### T4A (2024 tax year)

1. Click "Print T4A Slip".

|               | UBC                                                             | Q Search                                                                                                    |  |
|---------------|-----------------------------------------------------------------|----------------------------------------------------------------------------------------------------|--|
| ← Fina        | inces                                                           |                                                                                                    |  |
|               | Direct Depo<br>Please set up a direct<br>UBC bursary, award, or | Sit<br>deposit bank account for student refunds if you are expecting to receive a refund of a tuition credit or a<br>r scholarship. Set up direct deposit for expenses if you are expecting to receive an expense<br>Set Up Payment Elections |  |
| Tax Form      | s (T2202 and T4A)                                               | Finances                                                                                                    |  |
| C T2          | 202<br>tt T2202 Slip                                            |                                                                                                    |  |
| C T4.<br>Prin | A<br>It T4A Slip                                                |                                                                                                    |  |
| 🖵 His         | storical Tax Forms                                              | S                                                                                                    |  |

2. Enter "2024" in the Tax Year box.

| Print T4A Slip              | ×         |
|-----------------------------|-----------|
|                             |           |
| Tax Year (e.g. 2022) * 2024 |           |
| Filter Name                 |           |
| 0 Saved Filters             |           |
|                             |           |
|                             | Cancel OK |

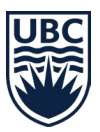

- 3. Click "OK".
- 4. A new window will appear. Click "Print".

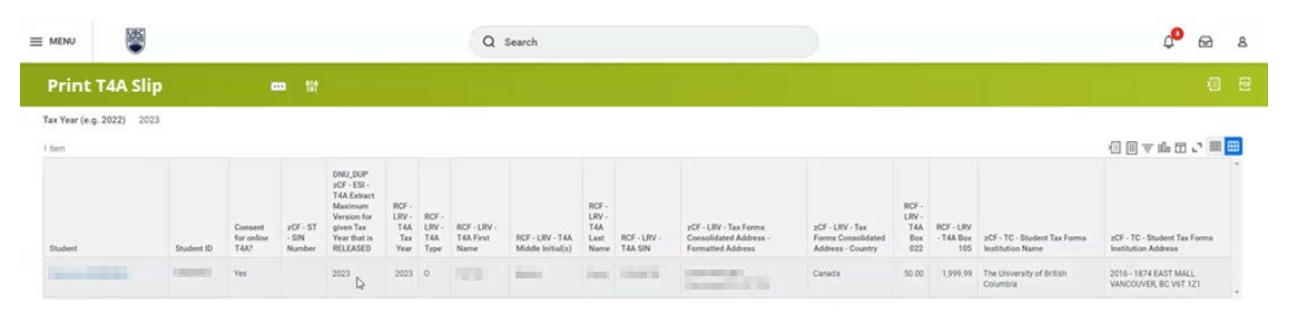

Print

5. A pop-up window will appear.

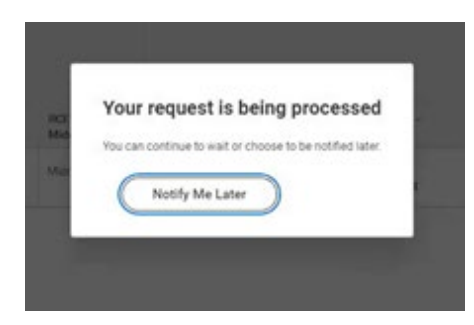

6. Once the tax slip PDF is generated, click the download button in the top-right corner.

| + Print Layout - Student T4A PDF - Student Self Print                                                                                                    | 2024-06-28 11,51 PDT.pdf 1 of 2 >                                                                                                    | Q | Q  | ÷ | 6  |
|----------------------------------------------------------------------------------------------------|----------------------------------------------------------------------------------------------------|---|----|---|----|
|                                                                                                    | Q Search                                                                                                    |   | ¢° |   | 8  |
| Notifications                                                                                                    | Paywarawee - Nom 6/ paywar<br>Canada Bavenue - Agence du revenu                                                                                                    |   |    |   |    |
| Viewing AB Sort By Nevent                                                                                                    | The University of British Columbia 2010-1874 EAST MALL 2023 East on revenue do marks, Revision, Revision, An enterland, on enterland, on enter |   |    |   | i, |
| Decement Available<br>front Lance - Black TAA (PC - Businet set Front 2004 Ga<br>2011) 12:07 Days in the walk and in the Reports                              | 001         Please's ingram account funder. Non-tido: as ingram to page.r/         Please's ingram to count funder. Non-tido: as ingram to count funder. Non-tido: as ingram to count funder. Non-tido: as ingram to count funder. Non-tido: as ingram to count funder. Non-tido: as ingram to count funder. Non-tido: as ingram to count funder. Non-tido: as ingram to count funder.         Non-tido: as ingram to count funder. Non-tido: as ingram to count funder. Non-tido: as ingram to                                                   |   |    |   |    |
| 1 locanditi ago<br>Document Available                                                                                                    | Static July Kaj Khari         Pacipier J july ka SUD / Miles           Number Statistics         Tool for the subscription of the subscription of the subscript                                                                    |   |    |   |    |
| Print Leyout - Studiest 72:02 PDF - Stocker Set Print - 2014<br>06:20 11.38 PD5 pdf in new svalactie in My Reports<br>3 merufacy) ago                         | Recipient's name and address - Nom et adresses du binificiaire  Recipient's name and address - Nom et adresses du binificiaire Recipient's name and address - Nom et adresses du binificiaire Recipient's name and addresses - Nom et adresses du binificiaire Recipient's name and addresses - Nom et adresses du binificiaire Recipient's name and addresses - Nom et adresses du binificiaire Recipient's name and addresses - Nom et adresses du binificiaire Recipient's name and addresses - Nom et adresses du binificiaire Recipient's name and addresses - Nom et adresses du binificiaire Recipient's name and addresses - Nom et adresses du binificiaire Recipient's name and addresses - Nom et adresses du binificiaire Recipient's name and addresses - Nom et adresses du binificiaire Recipient's name and addresses - Nom et adresses - Nom et adresse |   |    |   |    |
| Document Available<br>Print Lyour - Shuden 12002 PDF - Shudent Sel Print - 2004<br>- 04-29 113, 2017 pdf in nov visibilitie in My Reports<br>18 minute(s) app | Cher information tele page 2)<br>Actes inmegeneratir (or à a page 2)<br>Base - Cesa Aneuri - Minani<br>1061 1000 Base - Cesa Aneuri - Minani                                                                                                    |   |    |   |    |
| Document Available<br>Front Lanced Student 12202 PDF - Statent Self Prot. 2024<br>Dr-20 11 22 PDF pdf is non-available in My Reports                          | En:-Case Anourt-Verset En:-Case Anourt-Verset |   |    |   |    |
| zy minanga wyo                                                                                                    |                                                                                                    |   |    |   |    |
|                                                                                                    | Pagen rame - Non 6 Japan - Caracter Revenue Approx 10 (1995)                                                                                                    |   |    |   |    |

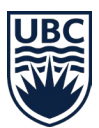

## Download tax forms for years prior to 2024

Alumni and individuals who don't have access to Workday can access tax forms prior to the 2024 tax year on the <u>UBC Official Documents Tool (ODMT)</u>. Skip to page 10.

- 1. Log into your Workday account at <u>myworkday.ubc.ca</u>.
- 2. On the right side of the page, in the "Your Top Apps" menu, click the "Finances" app.

| Announcements 1#2 C ><br>Cert Worksys Support<br>Water can Kacily, Staff, and<br>Subport Support<br>Water can Kacily, Staff, and<br>Subport Support<br>Support Support<br>Support Support<br>Support Support<br>Support Support<br>Support Support<br>Support Support<br>Support Support<br>Support Support<br>Support<br>Support |
|----------------------------------------------------------------------------------------------------|
| Cert Workday Support<br>Where can faculty, staff, and<br>stadent employees get hel.                                                                                                    |
| Get Workday Support                                                                                                    |
| Your Top Appe                                                                                                    |
| Four top Apps                                                                                                    |
| Academics                                                                                                    |
| Finances                                                                                                    |
| Personal Information                                                                                                    |
| Favorites                                                                                                    |
|                                                                                                    |

3. Click on "UBC Official Documents" under "Historical Tax Forms".

|         | UB                                                                    | Q Search                                                                                                    |
|---------|-----------------------------------------------------------------------|----------------------------------------------------------------------------------------------------|
| ← Fin   | ances                                                                 |                                                                                                    |
|         | Direct Depos<br>Please set up a direct du<br>UBC bursary, award, or s | t<br>posit bank account for student refunds if you are expecting to receive a refund of a tuition credit or a<br>cholarship. Set up direct deposit for expenses if you are expecting to receive an expense<br>Set Up Payment Elections |
| Tax For | ms (T2202 and T4A)                                                    | Finances                                                                                                    |
| C T     | 2202<br>rint T2202 Slip                                               |                                                                                                    |
| C T     | 4A<br>rint T4A Slip                                                   |                                                                                                    |
| L H     | listorical Tax Forms<br>BC Official Documents                         |                                                                                                    |

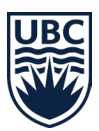

#### T2202 (prior to 2024 tax year)

1. Under "Order Options," click on "Tax Form T2202".

| OF BRITISH COLUMBIA                                                                                                    |           |               |        |                                    |            | UBC Official Documents 🗸 🦷 |
|----------------------------------------------------------------------------------------------------|-----------|---------------|--------|------------------------------------|------------|----------------------------|
| July 4, 2024                                                                                                    |           |               |        |                                    |            | Welcome Reques             |
| Order Options                                                                                                    | Order His | tory          |        |                                    |            |                            |
| <ul> <li>Official Transcript</li> <li>Confirmation of Enrolment Letter</li> <li>Program Completion Letter</li> <li>Tax Form T4A</li> <li>Tax Form T2202</li> </ul> | ID        | Document Type | Status | <b>Total</b><br>No items available | Created At | 1 Created By               |
| Replacement Parchment     Certified Copy of Parchment                                                                                                    |           |               |        |                                    |            |                            |

2. A pop-up window appears. Under "Historical Tax Form T2202" drop-down menu, select the tax year that you want to generate and click "Request Tax Form T2202 (PDF)".

| Order<br>Click 'Request | Tax Form T2202 (PDF)' button to proceed.                    |                          |      |
|-------------------------|-------------------------------------------------------------|--------------------------|------|
|                         | Request                                                     | Generate                 |      |
|                         | Student Name                                                |                          |      |
|                         | Historical Tax Form T2202                                   |                          |      |
|                         | Select a Historical Tax Form T2202                          | •                        |      |
|                         | Please select a historical tax form from the dropdown menu. | .askme.ubc.ca/form/s/    |      |
| CANCEL                  |                                                             | REQUEST TAX FORM T2202 ( | PDF) |

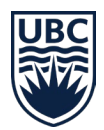

3. Enter and review your address under the "Tax Form T2202" Information boxes to ensure it is correct and up to date. Once done, click "Request Tax Form T2202 (PDF)".

| lease select a historical tax form fro | m the dropdown menu. |                               |
|----------------------------------------|----------------------|-------------------------------|
| ax Form T2202 Informatio               | on                   |                               |
| Name                                   | Last Name            | Social Insurance Number (SIN) |
| Address Line 1                         | Address Line 2       | City                          |
| Province                               | Postal Code          | Country                       |
|                                        |                      | Canada 🗸                      |

4. Click "Generate T2202 Tax Form (PDF)".

| Order Tax | The Form T2202 on to get the form. |                    |            |
|-----------|------------------------------------|--------------------|------------|
| _         | Request                            | Generate           |            |
|           |                                    |                    |            |
|           |                                    |                    |            |
|           |                                    |                    |            |
| CLOSE     |                                    | GENERATE T2202 TAX | FORM (PDF) |

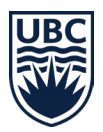

5. Click "Download Letter (PDF)".

| Order Tax Form T22<br>Click the Download icon to get the form. | 02             |          |          |
|----------------------------------------------------------------|----------------|----------|----------|
| Download Letter (PI                                            | Request<br>DF) | Generate | <u>_</u> |
| CLOSE                                                          |                |          |          |

6. Click the download button in the top right corner to download the PDF.

| 1<br>14<br>ssion<br>iods<br>riodes | 1 School I<br>Catégor<br>1<br>4 Student<br>Numéro<br>19<br>From<br>YY/MM | type<br>ie d'école<br>number<br>d'étudiant                        | 2                                                                                                    | 12 Flying<br>École d<br>15 Filer A<br>Numér                                                                                                    | school or club<br>ou club de pilota<br>account Number<br>ro de compte du                                                                                                    | déclar                                                                                                    | rant                                                                                                    |                                                                                                    |
|------------------------------------|--------------------------------------------------------------------------|-------------------------------------------------------------------|----------------------------------------------------------------------------------------------------|----------------------------------------------------------------------------------------------------|----------------------------------------------------------------------------------------------------|----------------------------------------------------------------------------------------------------|----------------------------------------------------------------------------------------------------|----------------------------------------------------------------------------------------------------|
| 14<br>ssion<br>fiods               | 1<br>Student<br>Numéro<br>19<br>From<br>YY/MM                            | number<br>d'étudiant                                              | 2                                                                                                    | 15 Filer A<br>Numér                                                                                                    | ccount Number<br>ro de compte du                                                                                                    | déclar                                                                                                    | rant                                                                                                    |                                                                                                    |
| ssion<br>riods                     | 19<br>From<br>YY/MM                                                      | 20<br>To                                                          | 2                                                                                                    | 1                                                                                                    | 22                                                                                                    | 23                                                                                                    | the second second second second second second second second second second second second second second second s                                                                                                    |                                                                                                    |
| tudes                              | De<br>AA/MM                                                              | Â<br>AA/MM                                                        |                                                                                                    | Number<br>of months<br>part-time<br>Nombre<br>de mois à<br>temps partiel                                                                                                    | Number<br>of months<br>full-time<br>Nombre<br>de mois à<br>temps plein                                                                                                    |                                                                                                    | Eligible tuition fees,<br>part-time and full-time<br>Frais de scolarité<br>admissibles pour<br>études à temps partiel<br>et à temps plein                                                                                                    |                                                                                                    |
| 1 2                                | 1 9 0 1<br>1 9 0 5                                                       | 1 9 0 4<br>1 9 0 6                                                |                                                                                                    | 0                                                                                                    | 4                                                                                                    |                                                                                                    | \$3,352.55<br>\$0.00                                                                                                    |                                                                                                    |
| 3 4                                | 1 9 0 7<br>1 9 0 9                                                       | 1 9 0 8<br>1 9 1 2                                                | 24                                                                                                    | 0                                                                                                    | 0 4                                                                                                    | 26                                                                                                    | \$0.00<br>\$3,962.19                                                                                                    |                                                                                                    |
| Inform<br>Rense                    | nation for s                                                             | students: Se<br>yo                                                | e the<br>ur tui                                                                                                    | e back of Certifica<br>ition amount, com<br>ants : Lisez le vers<br>une partie o<br>remplissez l                                                                                                    | te 1. If you wan<br>aplete the back of<br>so du certificat 1<br>pu la totalité de v<br>le verso du certi                                                                                                    | to tran<br>of Certi<br>. Si vo<br>los frai<br>ficat 2.                                                                                                    | nsfer all or part of<br>ificate 2<br>pus désirez transférer<br>is de scolarité,                                                                                                    |                                                                                                    |
|                                    |                                                                          |                                                                   |                                                                                                    |                                                                                                    |                                                                                                    |                                                                                                    | Canadä                                                                                                    |                                                                                                    |
|                                    | 1<br>2<br>3<br>4<br>4<br>Rense                                           | 1 1, 9 0, 1<br>2 1, 9 0, 1<br>3 1, 9 0, 7<br>4 1, 9 0, 9<br>Total | 1 1 9 0 1 1 9 0 4<br>2 1 9 0 5 1 9 0 6<br>3 1 9 0 9 1 1 9 0 9<br>4 1 9 0 9 1 9 1 9 1 9 1 9<br>Totals / Totals / Totals | 1         1         9         0,1         1         9         0,4           2         1,9         0,5         1,9         0,6         1,9         0,6           3         1,9         0,7         1,9         0,8         1,9         0,7         1,9         0,8           4         1,9         0,9         1,9         1,2         Totals / Totaux         24           Information for students: See th         your tu         Renseignements pour les étudia | 1         1         9         0, 1         1, 9         0, 4           2         1, 9         0, 5         1, 9         0, 6         0           3         1, 9         0, 7         1, 9         0, 6         0           4         1, 9         0, 7         1, 9         0, 8         0           Totals / Totaux         24         0         25 | i     1     9     0     1     9     0       2     1     9     0     5     1     9     0       3     1     9     0     5     1     9     0       1     1     9     0     1     1     0       Totals / Totaux     24     0     25     8 | 1         1         9         0,1         1,9         0,4           2         1,9         0,5         1,9         0,6         0         1           3         1,9         0,7         1,9         0,6         0         0         0           3         1,9         0,7         1,9         0,8         0         0         0         0           4         1,9         0,7         1,9         0,8         0         0         0         0         0           4         1,9         0,7         1,9         1,2         0         4         0         0         0         0         0         0         0         0         0         0         0         0         0         0         0         0         0         0         0         0         0         0         0         0         0         0         0         0         0         0         0         0         0         0         0         0         0         0         0         0         0         0         0         0         0         0         0         0         0         0         0         0         0 | i         j         j |

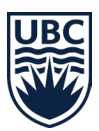

#### T4A (prior to 2024 tax year)

1. Under "Order Options," click on "Tax Form T4A".

| OF BRITISH COLUMBIA                                                                                                    |           |               |        |                                    |            | UBC Official Documents + |
|----------------------------------------------------------------------------------------------------|-----------|---------------|--------|------------------------------------|------------|--------------------------|
| July 4, 2024                                                                                                    |           |               |        |                                    |            | Welcome Reques           |
| Order Options                                                                                                    | Order His | tory          |        |                                    |            |                          |
| Official Transcript     Official Transcript     Confirmation of Enrolment Letter     Program Completion Letter     Tax Form T4A     Tax Form T4A | ID        | Document Type | Status | <b>Total</b><br>No items available | Created At | Created By               |
| Replacement Parchment     Certified Copy of Parchment                                                                                            |           |               |        |                                    |            |                          |

2. Under "Historical Tax Form T4A" drop-down menu, select the tax year that you want to generate and click "Request Tax Form T4A".

|                                | Request                                                  | Generate |   |
|--------------------------------|----------------------------------------------------------|----------|---|
| Student Name:                  |                                                          |          |   |
| Historical Tax Forms           |                                                          |          |   |
| - Select a Historical Tax Form |                                                          |          | • |
|                                | he dropdown menu.                                        |          |   |
| For an Amendment please conta  | act Enrolment Services: https://www.askme.ubc.ca/form/s/ |          |   |
| For an Amendment please cont   | act Enrolment Services: https://www.askme.ubc.ca/formvs/ |          |   |

| 1 |    |   |   |    |    | 1 |
|---|----|---|---|----|----|---|
|   | CA | N | c | Εl |    | 1 |
| 1 |    |   |   |    | ۰. | 1 |

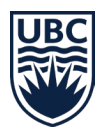

3. Enter and review your address under the Tax Form T4A Information boxes to ensure it is correct and up to date. Click "Request Tax Form T4A".

|                                                                                                    | Request                                            |              | Generate                                               |      |
|----------------------------------------------------------------------------------------------------|----------------------------------------------------|--------------|--------------------------------------------------------|------|
| Student Name:                                                                                             |                                                    |              |                                                        |      |
| Historical Tax Forms                                                                                      |                                                    |              |                                                        |      |
| Student Number: - Year: 2019 - Typ                                                                        | xe: O - S Type: AWRD - Amount: \$                  |              |                                                        | -    |
|                                                                                                    |                                                    |              |                                                        |      |
| Please select a historical tax form from the dropdo                                                       | awn menu,                                          |              |                                                        |      |
| Please select a historical tax form from the dropdo                                                       | awn menu.                                          |              |                                                        |      |
| Please select a historical tax form from the dropdo                                                       | own menu.                                          |              |                                                        |      |
| Please select a historical tax form from the dropdo<br>Tax Form Information<br>Name *                     | Last Name *                                        |              | Social Insurance Number (SIN) *                        |      |
| Please select a historical tax form from the dropdc<br>Tax Form Information                               | Last Name *<br>5/57                                | 9/57         | Social Insurance Number (SIN)*                         |      |
| Please select a historical tax form from the dropdo<br>Tax Form Information<br>Name *<br>Address Line 1 * | Last Name *<br>5/57<br>Address Line 2              | 9/57         | Social Insurance Number (SIN) *<br>City *              |      |
| Views select a historical tax form from the dropdo<br>Tax Form Information<br>Name *<br>Address Line 1 *  | Last Name *<br>5/57<br>Address Line 2<br>0/57      | 9/57<br>0/57 | Social Insurance Number (SIN) *<br>City *              | 0/54 |
| Please select a historical tax form from the dropdc<br>Tax Form Information<br>Name *<br>Address Line 1 * | Last Name * 5/57 Address Line 2 0/57 Postal Code * | 9/57<br>0/57 | Social insurance Number (SIN) *<br>City *<br>Country * | 0/54 |

CANCEL

QUEST TAX FORM T4A

4. Click "Generate T4A Tax Form (PDF)".

| Order Tax Forr | n T4A<br>ne letter. |          |                             |
|----------------|---------------------|----------|-----------------------------|
|                | Request             | Generate |                             |
|                |                     |          |                             |
|                |                     |          |                             |
|                |                     |          |                             |
| CLOSE          |                     |          | GENERATE T4A TAX FORM (PDF) |

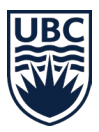

5. Click "Download Letter (PDF)".

| k the Download icon to get the letter. |          |  |
|----------------------------------------|----------|--|
| Request                                | Generate |  |
| Download Letter (PDF)                  |          |  |
|                                        |          |  |
|                                        |          |  |
|                                        |          |  |
|                                        |          |  |

6. Click the download button in the top right corner to download the PDF.

| Payer's name - Nom du payeur University of British Columbia |                  |                                         |                          |                                                     | du Canada                                            | revenu<br>I                                                                                               | TATEMENT                                                     | T4A                                                                         | TIREMENT                                 |
|-------------------------------------------------------------|------------------|-----------------------------------------|--------------------------|-----------------------------------------------------|------------------------------------------------------|----------------------------------------------------------------------------------------------------|--------------------------------------------------------------|-----------------------------------------------------------------------------|------------------------------------------|
| 0111 V                                                      | erstey           | or brittish et                          | JI GIIDI A               |                                                     | Year<br>Année                                        | 2019 <b>ÉTA</b>                                                                                           | ANNUIT<br>DU REVEN<br>DE RENTE                               | Y, AND OTHER IN<br>U DE PENSION, D<br>OU D'AUTRES SC                        | COME<br>DE RETRAITE,<br>DURCES           |
| 81                                                          | Paver's          | account number / Numéro                 | le compte du paveur      |                                                     | Pension<br>Pr<br>aut                                 | or superannuation – line<br>estations de retraite ou<br>res pensions – ligne 115                          | 115<br>Im                                                    | Income tax deducted<br>pôt sur le revenu reter                              | l – line 437<br>nu – ligne 437           |
| <u> </u>                                                    |                  |                                         |                          |                                                     | 016                                                  |                                                                                                    | 022                                                          |                                                                             |                                          |
|                                                             | Social<br>Numéro | insurance number<br>d'assurance sociale | Rec                      | pient's account number<br>de compte du bénéficiaire | Lump                                                 | -sum payments - line 130                                                                                  |                                                              | Self-employed com                                                           | missions                                 |
| 2                                                           |                  |                                         | 013                      |                                                     | 018                                                  | ents forfaitaires – ligne 13                                                                              | 0 020                                                        | ommissions d'un travail                                                     | il indépendant                           |
|                                                             |                  |                                         |                          |                                                     |                                                      |                                                                                                    |                                                              | Fees for servic                                                             | ces.                                     |
| Recipi                                                      | ent's nam        | e and address - Nom                     | et adresse du bér        | éficiaire                                           |                                                      | Annuities<br>Rentes                                                                                       | Honoraires ou autres sommes<br>pour services rendus          |                                                                             |                                          |
| Last                                                        | name (in capita  | al letters) - Nom de famille (en le     | tres moulées) First nar  | e - Prénom Initials - Initiales                     | 024                                                  |                                                                                                    | 048                                                          |                                                                             |                                          |
| •                                                           |                  | 6.                                      |                          |                                                     |                                                      |                                                                                                    |                                                              |                                                                             |                                          |
|                                                             |                  |                                         |                          |                                                     |                                                      |                                                                                                    |                                                              |                                                                             |                                          |
|                                                             |                  |                                         |                          |                                                     |                                                      | Other in<br>Autres rense                                                                                  | ormation (se<br>gnements (v                                  | e over)<br>oir au verso)                                                    |                                          |
|                                                             |                  |                                         |                          |                                                     | Box – Case                                           | Other in<br>Autres rensei<br>Amount – Montant                                                             | formation (se<br>gnements (v<br>Box – (                      | e over)<br>oir au verso)<br>Case Amount –                                   | Montant                                  |
|                                                             |                  |                                         |                          |                                                     | Box – Case<br>Box – Case                             | Other in<br>Autres rensei<br>Amount – Montant<br>Amount – Montant                                         | formation (se<br>gnements (v<br>Box - 0                      | e over)<br>oir au verso)<br>Case Amount –<br>Case Amount –                  | Montant<br>Montant                       |
| Boo                                                         | - Case           | Amount – Montant                        | Box - Case               | Amount - Montant                                    | Box - Case<br>Box - Case<br>Box - Case               | Other in<br>Autres rensei<br>Amount – Montant<br>Amount – Montant                                         | Box - 0<br>Box - 0<br>Box - 0                                | e over)<br>oir au verso)<br>2ase Amount -<br>2ase Amount -                  | Montant<br>Montant<br>Montant            |
| Boo                                                         | - Case           | Amount – Montant<br>Amount – Montant    | Box - Case<br>Box - Case | Amount - Montant<br>Amount - Montant                | Box - Case<br>Box - Case<br>Box - Case<br>Box - Case | Other in<br>Autres rensei<br>Amount – Montant<br>Amount – Montant<br>Amount – Montant<br>Amount – Montant | Box - C<br>Box - C<br>Box - C<br>Box - C                     | e over)<br>oir au verso)<br>Case Amount –<br>Case Amount –<br>Case Amount – | Montant<br>Montant<br>Montant<br>Montant |
| Boo                                                         | – Case<br>– Case | Amount – Montant<br>Amount – Montant    | Box - Case<br>Box - Case | Amount - Montant<br>Amount - Montant                | Box - Case<br>Box - Case<br>Box - Case<br>Box - Case | Other in<br>Autres rensei<br>Amount – Montant<br>Amount – Montant<br>Amount – Montant                     | ormation (se<br>gnements (w<br>Box - C<br>Box - C<br>Box - C | e over)<br>oir au verso)<br>Zase Amount –<br>Case Amount –<br>Case Amount – | Montant<br>Montant<br>Montant<br>Montant |

### Request mailed copies of tax forms

To request mailed copies of tax forms, contact Enrolment Services